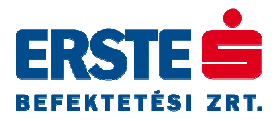

## Erste Trader - Gyors segítség

Ezen az oldalon a leggyakoribb problémákra gyűjtöttük össze a válaszokat. Ezek lehetnek Kapcsolódási hibajelenségek, Hardverkulccsal kapcsolatos kérdések és Alapvető problémák.

Amennyiben a válaszok egyike sincs segítségére a kérdésében, úgy javasoljuk, hogy ismerkedjen meg az Erste Trader Felhasználói Kézikönyv további fejezeteivel, amelyek végigvezetik a szoftver használatának minden lényeges lépésén.

## Kapcsolódási hibajelenségek

| Hibaüzenetek                                                                                                    | Lehetséges okok és megoldások                                                                                                    |
|----------------------------------------------------------------------------------------------------|----------------------------------------------------------------------------------------------------|
| "Could not decrypt session key<br>or your local security key does<br>not match the key stored on<br>the trade server" hibaüzenet<br>értelmezése | <ul> <li>Ebben az esetben meghibásodott a korábban készített kulcs, vagy egy másik számítógépen új kulcsot generált. Ebben az esetben törölni kell a jelenlegi kulcsot majd újat kell generálni.</li> <li>1. Kattintson az <b>OK</b> gombra, majd automatikusan megnyílik a kulcsot kezelő párbeszédpanel.</li> <li>2. Kattintson a <b>Delete Current Key</b>, majd az <b>OK</b> gombokra.</li> <li>3. A következő belépéséhez új kulcsot kell generálnia, vagy egy korábban lementettet újra betöltenie (Load back up key).</li> </ul>                                                                                                    |
| A következő hibakódok<br>értelmezése: 10060, 10061,<br>11001 or 11004                                                                           | <ul> <li>Ezek a hibakódok azt mutatják, hogy az Erste Trader nem tud kapcsolódni a kereskedési szerverhez.</li> <li>A hiba megoldása érdekében tegye a következőket: <ol> <li>Ellenőrizze, hogy rendben van-e az internetkapcsolata.</li> <li>Optimális esetben az 1001-es porton keresztül kapcsolódik a kereskedési szerverhez, kérjük tegye az alábbiakat, hogy ennek rendes működését ellenőrizze:</li> </ol> </li> <li>a) Indítsa el az Erste Trader platformot.</li> <li>b) A bejelentkezési ablakban kattintson a Change Connection Settings linkre.</li> <li>c) Amennyiben SZIMULÁCIÓS (demo) hozzáféréssel rendelkezik, úgy a Trade Server, Address mezőjében a mitssimul.iitech.dk címnek kell szerepelnie.</li> <li>Éles rendszer esetében ugyanebben a mezőben a mitslive.iitech.dk cím szerepel.</li>  A port szám mindkét esetben 1001 legyen. A Communicate using HTTP és Proxy settings mindkét jelölőnégyzete inaktív, vagyis jelöletlen.</ul> |
| "0x80040009 Invalid login or<br>password" hibaüzenet<br>értelmezése                                                                             | <ul> <li>A beléptető szerver nem ismerte fel a User ID (felhasználói azonosító), és/vagy a Password (jelszó) mezőben megadottakat. A belépési azonosítás sikertelen volt.</li> <li>1. Helytelen felhasználói azonosító és/vagy jelszó került megadásra, kérjük ellenőrizze újra a hozzáférési adatokat.</li> <li>2. Nem a megfelelő rendszerbe próbál belépni. Pl.: Éles rendszerbe szeretne belépni Demo jelszavával, vagy fordítva. Kattintson a <b>Change connection settings</b> linkre a</li> </ul>                                                                                                    |

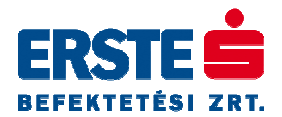

|                                                                               | <ul> <li>bejelentkezési panel alján, és ellenőrizze, hogy a kereskedési szerver paraméterei megfelelnek-e annak, amelybe Ön be kíván jelentkezni.</li> <li>3. A demo hozzáférés felhasználási határideje lejárt és a hozzáférés inaktívvá vált, vagyis többet nem tud bejelentkezni vele.</li> </ul>                                                                                                    |
|-------------------------------------------------------------------------------|----------------------------------------------------------------------------------------------------|
| "0x80040016" hiba                                                             | A hibaüzenet alapján hozzáférése zárolt. Kérjük, hogy vegye föl a<br>kapcsolatot az Ügyfélszolgálattal, hogy orvosolhassák ezt a<br>problémát.                                                                                                    |
| "You are currently logged in<br>from IP address x.x.x." üzenet<br>értelmezése | Ez az üzenet jelenik meg abban az esetben, ha már egy másik<br>számítógépről Ön bejelentkezett az Erste Trader platformba. Kérjük,<br>hogy lépjen ki az előző számítógépen futó alkalmazásból.<br>Az üzenet akkor is megjelenhet, ha antivírus és/vagy tűzfal szoftver<br>fut számítógépén, vagy hálózatán és az megpróbálja blokkolni az Ön<br>kapcsolódását vagy kilépését. Ez késleltetheti a szerverrel történő<br>kommunikációt, ami miatt Ön bejelentkezett felhasználóként szerepel<br>nálunk, holott korábban már kilépett.<br>Ugyancsak megjelenhet ez a hibaüzenet akkor, ha proxy szerveren<br>keresztül kapcsolódik a kereskedési szerverhez. Ebben az esetben a<br>proxy szerver tárolhatja a korábbi bejelentkezést, és ez akadályozza<br>az újbóli bejelentkezést. A proxy szerver cache-ének (átmeneti<br>tárolójának) törlése megoldhatja ezt a problémát. Ha kérdése van<br>ennek elvégzésével kapcsolatban, kérjük, hogy keresse fel cégének /<br>hálózatának adminisztrátorát, aki segíthet megoldani ezt.<br>Kérjük vegye figyelembe, hogy nem áll módunkban kiiktatni egy<br>fennálló kapcsolatot, vagyis Ügyfélszolgálatunk nem tudja kiléptetni<br>Önt. |
| "0x800400169" hibakód                                                         | Ez a hibaüzenet jelenik meg a kereskedési szerver karbantartási ideje<br>alatt. Kérjük, hogy ebben az esetben jelentkezzen be egy későbbi<br>időpontban.                                                                                                    |

## Hardverkulccsal kapcsolatos kérdések

| Kérdés                                                                                     | Lehetséges okok és megoldások                                                                                                    |
|--------------------------------------------------------------------------------------------|----------------------------------------------------------------------------------------------------|
|                                                                                            | Az Ön hardverkulcsa nem került aktiválásra. Kérjük, hogy keresse fel<br>Ügyfélszolgálatunkat ennek megoldása érdekében.                                                                                                    |
| "0x8009005 – Could<br>not decrypt session<br>key, Key mismatch."<br>hibaüzenet értelmezése | A kulcs helytelenül tárolódik a PC-jén. Kérjük, hogy a következő lépéseket<br>követve kísérelje meg a hibajelenség elhárítását:                                                                                                    |
|                                                                                            | <ol> <li>Zárja be, majd indítsa újra az Erste Trader alkalmazást.</li> <li>Válassz a Tools &gt; Key Management &gt; Delete the current key<br/>funkciót a menüben.</li> <li>Zárja be, ás indítsa újra megint az alkalmazást. Belénést követően</li> </ol> |
|                                                                                            | egy párbeszédablak értesíti Önt, hogy importáljon be egy korábbi<br>kulcsot (Load back up key), vagy generáljon egy újat. Kattintson az<br><b>OK</b> gombra.                                                                                              |
|                                                                                            | <ol> <li>A Key Management párbeszédpanel jelenik meg. Itt kattintson a<br/>Generate New Key gombra. Ezt követően pedig kattintson az OK</li> </ol>                                                                                                    |

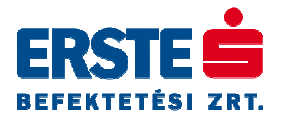

|                                                                                             | <ul> <li>gombra, hogy engedélyezze az új kulcs generálását.</li> <li>5. Lépjen kapcsolatba Ügyfélszolgálatunkkal, hogy aktiválhassuk az új hardverkulcsot.</li> <li>6. Lehetősége van rá, hogy a most generált kulcsot eltárolja. Ehhez válassza a Tools &gt; Key Management &gt; Save current key to a CD or USB menüpontot, és mentse el a kulcsot a kívánt helyre. Ehhez egy minimum 4 karakteres jelszó megadására van szükség, amivel védeni tudja a hardverkulcshoz való hozzáférést és ezáltal az illetéktelen felhasználást. Erre a jelszóra a kulcs felhasználásakor lesz szüksége.</li> </ul>                                                                                                    |
|---------------------------------------------------------------------------------------------|----------------------------------------------------------------------------------------------------|
| Hogyan tudok új kulcsot<br>generálni? (Generate<br>key)                                     | <ul> <li>Ha első alkalommal jelentkezik be az Erste Trader platformra, a rendszer<br/>arra kéri Önt, hogy generáljon egy új hardverkulcsot.</li> <li>1. Kattintson az OK gombra, és a Key management párbeszédpanel<br/>jelenik meg.</li> <li>2. Kattintson a Generate new key, majd az OK gombra.</li> <li>3. A következő üzenet jeleni meg ekkor: "You are about to generate a<br/>new key. Do you wish to continue?" itt válassza a Yes gombot.</li> <li>4. Ezt követően értesíti Önt a rendszer, hogy az új kulcs sikeresen<br/>elkészült. Ekkor fel kell vennie a kapcsolatot Ügyfélszolgálatunkkal,<br/>hogy aktiválhassuk az új kulcsot.</li> </ul>                                                                                                    |
| Hogyan tudok<br>biztonsági másolatot<br>készíteni a kulcsomról<br>(Generate back up key)    | <ol> <li>A biztonsági (back up) kulcs mentéséhez a következő lépéseket kell<br/>követnie:         <ol> <li>Jelentkezzen be az Erste Trader platformra a felhasználói<br/>azonosítójával és jelszavával.</li> <li>Lépjen a Tools &gt; Options &gt; Key Management menüpontba.</li> <li>Kattintson a Backup key gombra a megjelenő párbeszédpanelben.</li> <li>A rendszer arra kéri Önt, hogy adjon meg egy minimum 4 karakteres<br/>jelszót, amellyel védi a biztonsági másolatot. Itt adjon meg egy négy<br/>karakterből álló kódot.</li> <li>Kattintson a Browse gombra, és válassza ki a kívánt meghajtót és<br/>könyvtárat, ahová a biztonsági másolatot kívánja menteni.</li> <li>Kattintson az OK gombra.</li> <li>Egy párbeszédpanel tájékoztatja Önt arról, hogy a másolat sikeresen<br/>mentésre került.</li> </ol> </li> <li>A kulcs 3 kis méretű fájlban kerül eltárolásra, amelyek fájlnevei tartalmazzák<br/>az Ön felhasználói azonosítóját. Ezeket a fájlokat másolja a megfelelő helyre<br/>(CD, pendrive, stb.).</li> </ol> |
| Hogyan tölthetem be a<br>hardverkulcs biztonsági<br>másolatát? (How to<br>load back up key) | <ol> <li>A biztonsági másolat betöltéséhez követte a következő lépéseket:         <ol> <li>Jelentkezzen be az Erste Trader platformba a felhasználói azonosítójával és jelszavával.</li> <li>Ha első alkalommal jelentkezik be az Erste Trader platformra, a rendszer arra kéri Önt, hogy generáljon egy új, vagy töltsön be egy korábban elmentett hardverkulcsot. Itt kattintson az OK gombra a párbeszédpanel tudomásulvételéhez.</li> <li>Ekkor a Key Management párbeszédpanel jelenik meg, amelyben létrehozhatja a kereskedési platform futtatásához szükséges hardverkulcsot.</li> <li>Kattintson a Load backup key gombra.</li> <li>Adja meg a biztonsági mentés helyét (meghajtó és könyvtár elérési útvonal). Ehhez kattintson a Browse gombra és válassza ki a kívánt helyet számítógépén.</li> </ol> </li> </ol>                                                                                                    |

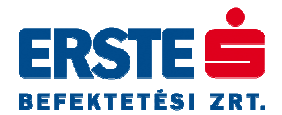

| <ol> <li>Üsse be a korábban megadott jelszót a kulcs kicsomagolásához,<br/>majd kattintson a Next gombra.</li> <li>A megjelenő párbeszédpanel tájékoztatja Önt arról, hogy a kulcs<br/>sikeresen bemásolásra került a megfelelő helyre. Kattintson az OK<br/>gombra a tudomásulvételhez.</li> </ol> |
|----------------------------------------------------------------------------------------------------|
| 5                                                                                                    |

## Alapvető problémák

| Kérdés                                                                                                    | Válasz                                                                                                    |
|----------------------------------------------------------------------------------------------------|----------------------------------------------------------------------------------------------------|
| Honnan tudhatom meg, hogy a<br>legfrissebb Erste Trader<br>verzióval rendelkezek<br>számítógépemen?                                                 | Alapértelmezetten az Erste Trader alkalmazás automatikusan<br>ellenőrzi a frissítéseket minden bejelentkezéskor. Egy<br>párbeszédpanel értesíti Önt, amennyiben frissítések érhetőek el.<br>Ekkor Ön választhatja az azonnali telepítést, vagy későbbre<br>halaszthatja azt, az esetleges további frissítésekkel való együttes<br>telepítés céljából. Javasoljuk, hogy minden esetben válassz az<br>azonnali letöltést és telepítést, amint az megjelenik bejelentkezést<br>követően.<br>Az automatikus frissítést <b>Tools &gt; Options</b> menüpont alatt elérhető<br>párbeszédpanelen kipipált <b>Automatically download available</b><br><b>updates</b> funkcióval állíthatja be.                                                                                                    |
|                                                                                                    | A pillanatnyi szoftver verzió ellenőrzéséhez lépjen a <b>Help &gt; About</b><br><b>WorldTrader</b> menüpontba, ahol a megnyíló ablak jobb felső<br>sarkában láthatja a verziószámot.                                                                                                    |
| Ha az Account Summary<br>(Számla összesítő) menüpont<br>alatt a következő hibaüzenet<br>jelenik meg: "You are not entitled<br>to view this account" | <ol> <li>A Számla összesítő aloldal eléréséhez a következő lépéseket<br/>kövesse végig:         <ol> <li>Zárja be az Erste Trader platformot.</li> <li>Nyissa meg a Windows Vezérlőpultot, ahol válassza az<br/>Internetbeállítások-at, abban pedig a Biztonság fület<br/>(Internet Options / Security).</li> <li>Kattintson a Megbízható helyek (trusted sites) feliratú,<br/>zölddel jelölt ikonra, maj a megjelenő Helyek (Sites)<br/>gombra.</li> <li>Vegye el a pipát a "Kiszolgáló ellenőrzés (https:)<br/>megkövetelése az egész zónában" sor elől (Require<br/>server verification (https:) for all sites in this zone).</li> <li>Adja meg a következő webhelyet: https://mitsweb.iitech.dk.</li> <li>Nyomja meg a Hozzáadás (Add) gombot.</li> <li>Kattintson az OK gombra itt, majd az Internet tulajdonságai<br/>ablakban is.</li> <li>Zárja be a vezérlőpultot.</li> <li>Indítsa el az Erste Trader alkalmazást és jelentkezzen be.</li> </ol> </li> </ol> |
| Nem látom a hírfolyamot<br>(Streaming news). Csak egy<br>vörös X jelenik meg, amikor<br>megnyitom a hírmodult.                                      | A legvalószínűbb, hogy nincs installálva számítógépére a Sun Java<br>alkalmazási környezet, vagy nem friss verziót birtokol. Kérjük, hogy<br>lépjen a Sun MicroSystems weboldalára az Ön Java verziójának<br>ellenőrzéséhez, és töltse le a legújabb verziót.<br>Egy másik ok lehet, hogy Ön túl régi Microsoft Java környezettel<br>rendelkezik számítógépén. Ebben az esetben el kellene távolítania<br>a Microsoft Java környezetet a következő lépéseket végigkövetve:                                                                                                    |

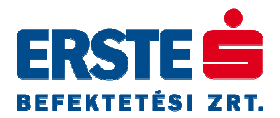

|                                                                                                    | <ol> <li>Kattintson a Start menü Futtatás (Run) menüpontjára</li> <li>Gépelje be a következő parancsot: regsvr32 /u msjava.dll<br/>és kattintson az OK gombra. A rendszer tájékoztatja Önt a<br/>Microsoft Java eltávolításáról.</li> </ol>                                                                                                    |
|----------------------------------------------------------------------------------------------------|----------------------------------------------------------------------------------------------------|
|                                                                                                    | Ezt követően lépjen a Sun MicroSystems weboldalára és töltse le a<br>legfrissebb Sun Java alkalmazásfuttató környezetet, majd installálja<br>azt.                                                                                                    |
|                                                                                                    | Amennyiben nem rendelkezik adminisztrátori jogokkal<br>számítógépén, vagy segítségre van szüksége, úgy keresse fel a<br>hálózati rendszergazdáját.                                                                                                    |
|                                                                                                    | Ez a hibaüzenet azt jelzi, hogy a használt munkafelülete<br>meghibásodott, vagy nem található.                                                                                                    |
| "Failed to load workspace"<br>hibaüzenet belépést követően<br>(Sikertelen munkafelület<br>betöltés) | Kattintson az OK gombra, egy üres munkafelület nyílik meg.<br>Jelentkezzen ki az Erste Trader platformból, és <b>NE MENTSE EL</b><br>(Would you like to save shanges? > NO) a pillanatnyi, vagyis az<br>üres munkafelületet kilépéskor.                                                                                                    |
|                                                                                                    | <ol> <li>Nyissa meg a munkafelületét tartalmazó könyvtárat<br/>fájlkezelőjében (egy .cs2 kiterjesztésű állományt keressen),<br/>ezt követően törölje vagy nevezze át a fájlt.</li> <li>Ugyanebben a könyvtárban fogja megtalálni a használt<br/>munkafelület fájl biztonsági mentését is azonos névvel, de<br/>.bs2 kiterjesztéssel (pl.: ha a munkafelületének<br/>megnevezése forex_munkalap1.cs2 volt, akkor az<br/>automatikusan generált biztonsági másolat neve<br/>forex_munkalap1.bs2). Változtassa meg a biztonsági<br/>másolat .bs2 kiterjesztését .cs2-re.</li> <li>Kattintson duplán a helyes .cs2 munkafelület fájljára és<br/>ezzel elindul az Erste Trader alkalmazás, ezt a<br/>munkafelületet betöltve.</li> </ol> |
|                                                                                                    | Javasoljuk, hogy rendszeresen mentse el külső tárolóra<br>munkafelület fájljait (pendrive, CD).                                                                                                    |